集保 e 存摺--服務精進說明

為積極回應證券市場的參加人與投資人,對集保 e 存摺上線服務以來給予的回饋,自 即日起集保 e 存摺更版升級調整或增加以下服務功能:

- 一、餘額查詢功能:全日24小時供用戶查詢帳戶最新庫存資料。
- 二、補登存摺功能:服務時間擴增為每日 7:00 至 24:00。
- 三、新增 APP 自行補發開通碼功能(限已安裝有效之帳戶存摺)

若 APP 內已安裝存摺並正常使用,之後又刪除 APP 或更換新手機再下載 APP,可透過新增存摺項下「補發開通碼」,自行重新安裝存摺;操作方式參考如下:

1.點選「集保 e 存摺」

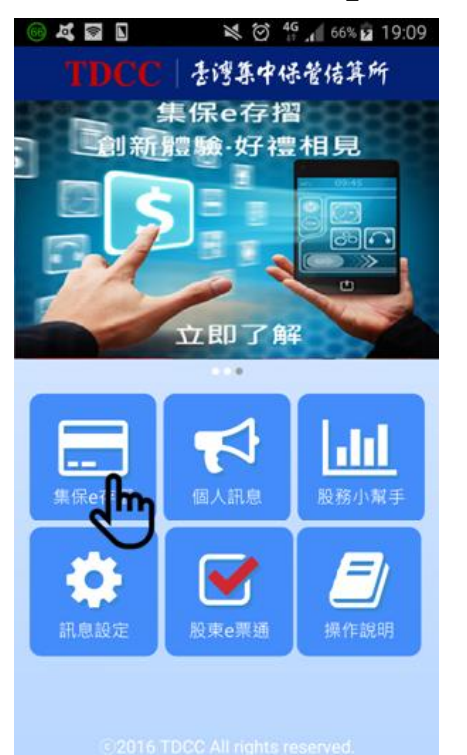

2. 點選新增存摺

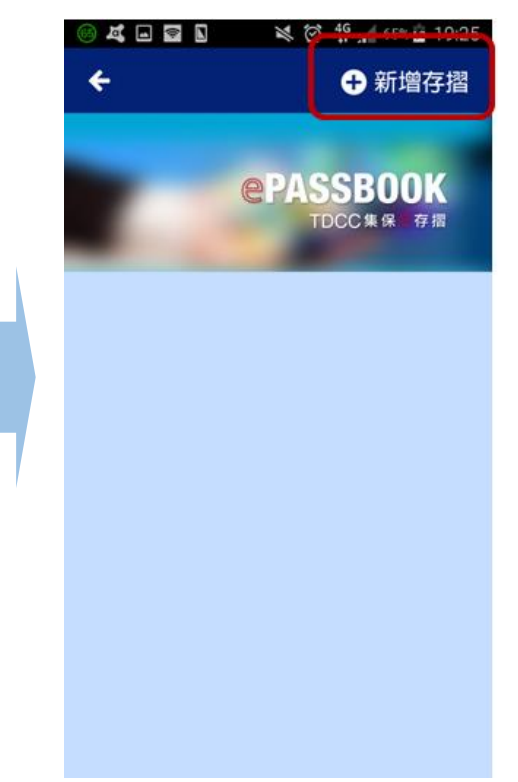

3. 輸入存摺帳號、密碼,

4. 補發開通碼成功,點選使

f 😐 鼱 🛥 🖤

\* 🛈 5日 79% 🖬 10:42

並點選確認申請。用補發開通碼新增存摺。

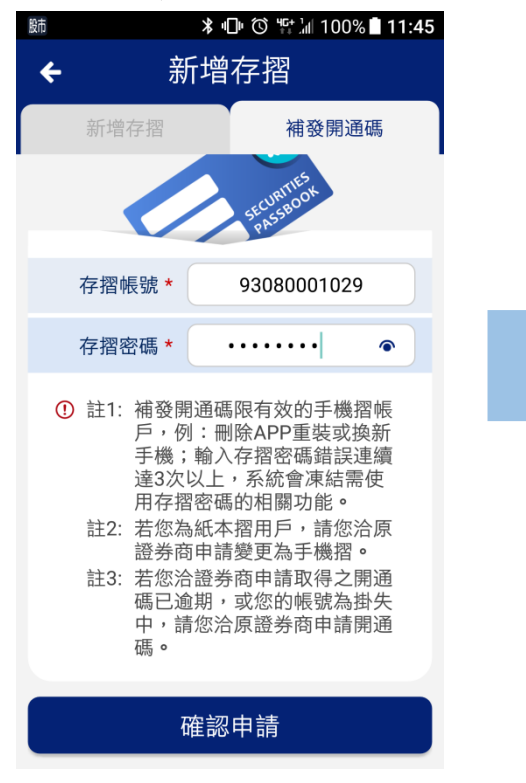

5.填入補發之開通碼以及其
 他必填欄位並點選開通。

| ■ 励 米 回 ⑦ 肾 汕 100% ■ 11:37 |             |  |
|----------------------------|-------------|--|
| ← 新增存摺                     |             |  |
| 新增存摺                       | 補發開通碼       |  |
|                            |             |  |
|                            | SECURITION  |  |
| 存摺帳號 *                     | 93080001029 |  |
| 開通碼 *                      | 請輸入存摺開通碼    |  |
| 生日 *                       | 月日,例如0711   |  |
| 設定存摺密碼 *                   | ••••••      |  |
| 確認存摺密碼 *                   | •••••       |  |
| ① 補摺/檢視存摺,是否需要密碼?          |             |  |
| ●需要                        | 不需要         |  |
| 開通                         |             |  |

6.開通成功提示畫面。

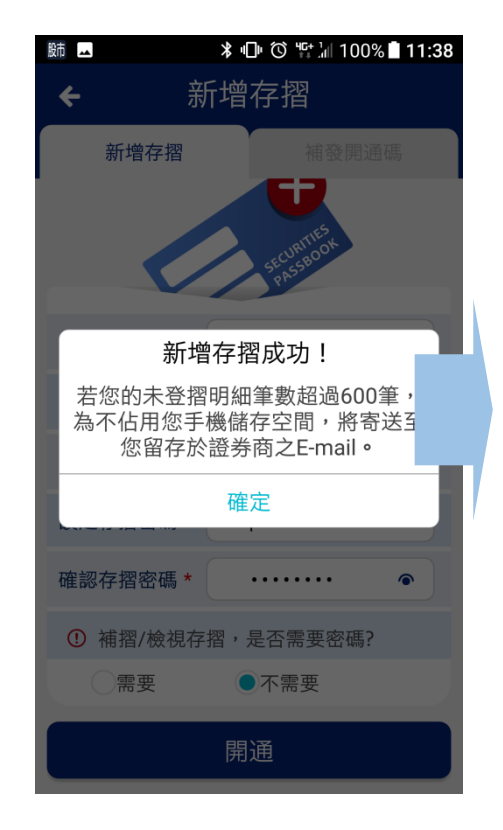

四、紙本存摺換發手機存摺服務

(一)原未補登完成之存摺明細資料呈現機制調整

依原服務機制,紙本存摺用戶與證券商申請換發手機存摺,若於換發前有存摺 明細尚未補登完成,該存摺於集保 e 存摺內開通後,未登摺明細會主動寄送至投資 人留存證券商之 E-mail;本次更版升級後,紙本存摺換發手機存摺前若有存摺明細 尚未補登完成:

1、原未登摺明細<600筆:不主動寄送至投資人留存證券商之 E-mail。

- 2、原未登摺明細>=600 筆:主動寄送至投資人留存證券商之 E-mail。
- (二)未補登之存摺明細寄送至投資人留存證券商 E-mail 之告知機制調整

倘有2封以上之 E-mail (600 筆明細資料1封), E-mail 主旨增加辨別供用戶 判讀(例如:集保e存摺—登摺明細轉出通知(共有2封,本封為第1封))。
五、使用體驗優化

(一)安裝多本存摺之排列:用戶可長按拖曳排序存摺(如下圖所示)。

| ⊁ ⊕ Ծ<br>✦                        | ≌』100%∎3:59<br>╋新增存摺    |
|-----------------------------------|-------------------------|
| e PAS                             | SBOOK<br>CC集保 存摺        |
| 9999 致富台北<br>99990000160          |                         |
| 李小明<br>完成安裝之存摺,<br>會顯示於存摺列<br>表頁。 | SECURITIESON<br>● 請補摺   |
| 9910 尚達信義<br>9910000016<br>李小明    | 安裝多本,<br>可長按拖曳<br>排序存摺。 |
| 9920 欣豐仁主                         | <ul><li>○ 請補摺</li></ul> |

- (二)存摺密碼設定條件:8~12碼英文加數字,即可完成設定。
- (三)存摺密碼檢視:鍵入密碼欄位,提供顯示/遮蔽密碼功能。
- (四)存摺臨時密碼易讀性:排除0(零)及0(歐)及I(唉)等字元。
- (五)操作說明—Q13: 增加撥打客服專線/推廣網頁/意見反應信箱等操作連結。